## คำร้องที่ 12.3 ขอยกเลิกการเพิ่มท้องที่ทำงานของคนต่างด้าว

- เข้าสู่เมนู "ยื่นคำร้อง"
- ทำการเลือกรายการคำร้อง "12.3 ขอยกเลิกการเพิ่มท้องที่ทำงานของคนต่างด้าว"

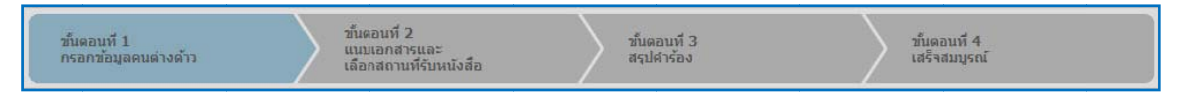

### <u>ขั้นตอนที่ 1</u> : กรอกข้อมูลคนต่างด้าว

ทำการเลือกบัตรส่งเสริม และกดปุ่ม "ตกลง"

| เลือกข้อมูลบัตรส่งเสริม  |               |               |                 |                                                                                                    |
|--------------------------|---------------|---------------|-----------------|----------------------------------------------------------------------------------------------------|
| รายละเอียดบัตรส่งเสริม   |               |               |                 |                                                                                                    |
| บัตรส่งเสริม *           |               |               |                 |                                                                                                    |
| เลือก ดับ เลขที่บัตร 🚫   | วันที่ออกบัดร | สถานะบัดร     | ที่ดั้งโครงการ  | ประเภทกิจการ                                                                                                    |
| Q . <u>1054/5/2554</u>   | 12 ม.ค. 2011  | ออกบัตร       | ปทุมธานี        | 5.5 การผลิตขึ้นส่วนหรืออุปกรณ์ที่ใช้กับผลิตภัณฑ์อิเล็กทรอนิกส์                                                     |
| 42                       |               |               | พระนครศรีอยุธยา |                                                                                                    |
|                          |               |               | ลพบุร์          |                                                                                                    |
| © 2. <u>1088(2)/2554</u> | 19 ม.ค. 2011  | เปิดดำเนินการ | พระนครศรีอยุธยา | 5.5 กิจการผลิตขึ้นส่วนและ/หรืออุปกรณ์อิเล็กทรอนิกส์หรือขึ้นส่วน<br>และ/หรืออุปกรณ์ที่ใช้กับผลิตภัณฑ์อิเล็กทรอนิกส์ |
|                          |               | 2             | 7               |                                                                                                    |
|                          |               | ตกลง          | ยกเลิก          |                                                                                                    |
|                          |               | 67            |                 |                                                                                                    |

Figure 1 : หน้ำจอการเลือกบัตรส่งเสริม

ทำการกดปุ่ม "เลือกคนต่างด้าว"

|                                               | 3               |
|-----------------------------------------------|-----------------|
| คนตางดาวที่ต้องการขอยกเล็กการเพิ่มทองที่ทำงาน | เลือกคนต่างด้าว |
| กรุณาเลือกคนผ่างด้าว                          |                 |

Figure 2 : หน้าจอกดปุ่มเลือกคนต่างด้าว

ทำการเลือกคนต่างด้าวที่ต้องการขอยกเลิกการเพิ่มท้องที่ทำงาน จากนั้นกดปุ่ม "ตกลง"

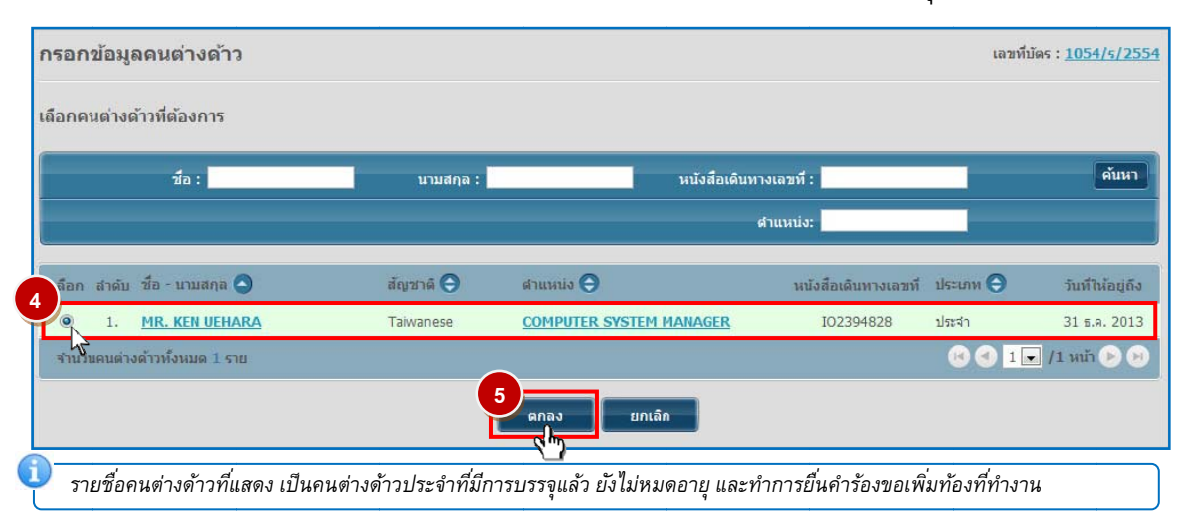

Figure 3 : หน้าจอเลือกคนต่างด้าว

- หน้าจอแสดงข้อมูลคนต่างด้าวที่ต้องการขอยกเลิกการเพิ่มท้องที่ทำงาน
- ทำการกรอกข้อมูลคนต่างด้าวที่ต้องการขอยกเลิกการเพิ่มท้องที่
- กรณีมีการเปลี่ยนแปลงข้อมูลหนังสือเดินทางของคนต่างด้าว และเลือกที่ 🗹 เพื่อกรอกข้อมูลหนังสือ เดินทาง

| <u>รอกขอมูลคนตางดา</u>                          | 3                                                                                                    |                               | เลขที่บัตร : <u>1054</u>       |
|-------------------------------------------------|----------------------------------------------------------------------------------------------------|-------------------------------|--------------------------------|
| ายละเอียดคนต่างด้าว                             |                                                                                                    |                               |                                |
| ชื่อ - นามสกุล                                  | : MR. KEN UEHARA                                                                                                    | วันที่ให้อยู่ถึง              | : 31 สันวาคม 2013              |
| LWP                                             | : ช่าย                                                                                                    | สถานภาพทางการสมรส             | : สมรส                         |
| เกิดวันที่/ <mark>เด</mark> ือน/ปี              | : 24 สิงหาคม 1967                                                                                                    | อายุ                          | : 44 ปี 4 เดือน 12 วัน         |
| สถานที่เกิด                                     | : HYOGO                                                                                                    |                               |                                |
| สัญชาติปัจจุบัน                                 | : Taiwanese                                                                                                    | สัญชาติเมื่อเกิด              | : Taiwanese                    |
| ที่อยู่ในประเทศไทย                              | : 1 MOO 7 CHIANG RAK NOI, BANG PA-IN, AYU                                                                                                    | JTHAYA 13180                  |                                |
| หนังสือเดินทางเลขที่                            | : IO2394828                                                                                                    | ออกให้ที                      | : EMBASSY OF JAPAN IN THAILAND |
| วัน/เดือน/ปีที่ออก                              | : 1 มิถุนายน 2011                                                                                                    | หมดอายุวันที่                 | : 1 มิถุนายน 2019              |
| ด่านตรวจคนเข้าเมือง<br>ประทับตราให้อยู่ถึงวันที | : 31 ธันวาคม 2011                                                                                                    | ถือวีช่าประเภท                | : Non-Immigrant B              |
| 🔪 กรณาเลือก **หากมีการเปล                       | ลี่ยนแปลงข้อมูลหนังสือเดินทาง                                                                                                    |                               |                                |
| ง<br>หนังสือเดินทางเลขที่ *                     | : UI327834                                                                                                    | ออกให้ที่ *                   | EMBASSY OF CHINA IN TH         |
| วัน/เดือน/ปีที่ออก *                            | : 01-01-2012                                                                                                    | หมดอายุวันที <mark>่ *</mark> | : 01-01-2018                   |
| ายละเอียดงาน                                    |                                                                                                    |                               |                                |
| ชื่อตำแหน่ง                                     | : COMPUTER SYSTEM MANAGER                                                                                                    | ระดับดำแหน่ง                  | : Management Level             |
| ขอบเขตงาน                                       | <ol> <li>1.วางแผนจัดโปรแกรมของระบบงาน COMPUTER</li> <li>2.ประสานงานระหว่างทุกฝ่ายที่เกี่ยวข้องกับงาน</li> <li>3.ประสานงานกับฝ่ายจัดการและฝ่าย COMPUTER ใ</li> </ol> | นต่างประเทศ                   |                                |
| ตามสัญญาจ้า <mark>ง</mark> มีกำหนด              | : 2 ปี                                                                                                    | อัตราเงินเดือน                | : 100,000 บาท                  |
| ท้องที่ทำงาน                                    | : ปทุมธานี                                                                                                    |                               |                                |

Figure 4 : หน้าจอกรอกข้อมูลคนต่างด้าว

- ทำการกรอกเหตุผลประกอบการพิจารณา และแนบเอกสารที่เกี่ยวข้อง ได้แก่ สำเนาหนังสือเดินทางของผู้ขอ อนุญาต จากนั้นกดปุ่ม "ตกลง"
- กรณีต้องการดูเอกสารแนบ ให้กดที่รูป 📿 กรณีต้องการลบเอกสารแนบ ให้กดที่รูป 🎴 หรือกดปุ่ม
   Upload เพื่อแนบเอกสารใหม่

| เลือกท้องท่   | ที่                                                                                                    |                              |                    |          |
|---------------|----------------------------------------------------------------------------------------------------|------------------------------|--------------------|----------|
|               | 1. ปทุมธานี                                                                                             |                              | 2. พระนครศรีอยุธยา |          |
| 7             | 3. ลพบุรี                                                                                               |                              |                    |          |
| เหตุผลประ     | ะกอบการพิจารณา *                                                                                        |                              |                    |          |
| ນອບກເສັ       | จักการเพิ่มท้องที่ทำงานของคนต่างดำว                                                                     |                              |                    | ß        |
| เอกสารแบ      | in .                                                                                                    |                              |                    |          |
| สาดับ         | ชื่อเอกสาร                                                                                              |                              |                    |          |
| 1.            | สำเนาหนังสือเดินทางของผู้ขออนุญาต *                                                                     |                              | uun                | Uplord D |
|               | รองรับไฟล์ PDF PNG JPG ขนาดไม่เกิน 5 MB<br>รูปถ่าย 2 X3" ขนาดไฟล์ไม่เกิน 160x240 pixels ขนาดไม่เกิน 2 M | B รองรับไฟล์ประเภท JPEG, GIF |                    |          |
| ÷             |                                                                                                    |                              |                    |          |
| กรุณากรอกข้อ: | มูลทุกช่องที่มีเครื่องหมาย (*)                                                                          |                              |                    |          |
| หมายเหตุ :    | ดูเอกสาร _ ● ลบข้อมูล                                                                                   | 9 ตกลง ยกเล็ก                | •                  |          |
| 0             | การแนบเอกสาร รองรับไฟล์ PDF, PNG, .                                                                     | IPG ขนาดไม่เกิน 5 MB         |                    |          |

Figure 5 : หน้าจอกรอกเหตุผลประกอบการพิจารณาและแนบเอกสาร

- หน้าจอแสดงรายชื่อคนต่างด้าวที่ต้องการขอยกเลิกการเพิ่มท้องที่ทำงาน จากนั้นกดปุ่ม "ถัดไป"
- กรณีต้องการดูข้อมูลคนต่างด้าว ให้กดที่รูป 📿 กรณีต้องการแก้ไขข้อมูลคนต่างด้าว ให้กดที่รูป 🜽
   กรณีต้องการลบคนต่างด้าว ให้กดที่รูป 🤒

| กรอกข้   | อมูลคนต่างด้าว             |                                  |                         | เลขที              | ນັດຣ : <u>1054/s/2554</u> |
|----------|----------------------------|----------------------------------|-------------------------|--------------------|---------------------------|
| คนต่างด้ | าวที่ต้องการขอยกเลิกการ    | ร <mark>เพิ่มท้องที่ทำงาน</mark> |                         | -                  | เลือกคนด่างด้าว           |
| สำดับ    | ชื่อ - นามสกุล             | สัญชาติ                          | ตำแหน่ง                 | ด่าแหน่งให้อยู่ถึง | ศาเนินการ                 |
| 1.       | MR. KEN UEHARA             | Taiwanese                        | COMPUTER SYSTEM MANAGER | 31 ธ.ศ. 2013       | 000                       |
| หมายเหตุ | : 🅞 ອູນ້ວນຸລ 🌛 ແກ້ໃນນ້ວນຸລ | 🤷 ລນນ້ວນູລ                       | 10<br>ñghi unián        |                    |                           |

Figure 6 : หน้าจอแสดงรายชื่อคนต่างด้าว

#### <u>ขั้นตอนที่ 2</u> : แนบเอกสารและเลือกสถานที่รับหนังสือ

- ทำการแนบเอกสารที่เกี่ยวข้อง ได้แก่ สำเนาบัญชีรายชื่อผู้ถือหุ้น และสำเนาหนังสือรับรองการจดทะเบียน นิติบุคคล
- กรณีต้องการดูเอกสารแนบ ให้กดที่รูป 🔽 กรณีต้องการลบเอกสารแนบ ให้กดที่รูป 🤒 หรือกดปุ่ม
   Upload เพื่อแนบเอกสารใหม่
- ทำการเลือกสำนักงานที่ต้องการรับหนังสือออก และท้องที่ที่ต้องการดำเนินเรื่อง และเลือกที่ 🗹 เพื่อทำการ
   ยืนยันคำร้องว่าถูกต้องครบถ้วน และเป็นจริง จากนั้นกดปุ่ม "ถัดไป"

| เอกสารแนบ                    |                                                       |                           |                                                                                                    |               |                     |            |
|------------------------------|-------------------------------------------------------|---------------------------|----------------------------------------------------------------------------------------------------|---------------|---------------------|------------|
| สำดับ ชื่อเอเ                | กสาร                                                  |                           |                                                                                                    |               |                     |            |
| <ol> <li>สำเนา:</li> </ol>   | บัญชีรายชื่อผู้ถือหุ่น *                              |                           |                                                                                                    |               | แนบเอกสาร           |            |
| 2. สำเนา                     | หนังสือรับรอ <mark>งการจดทะเบี</mark> ย               | มียนนิดิบุค               | ia *                                                                                                    |               | แนบเอกสาร           | Upload 🗇 😗 |
| รองรับไ<br>รูปถ่าย           | ไฟล์ PDF PNG JPG ขนาดไม่<br>2"x3" ขนาดไฟล์ไม่เกิน 160 | ม่เกิน 5 ME<br>i0x240 pix | els ขนาดไม่เกิน 2 MB รองรับไฟล์ประเภท JPEG, GIF                                                                   |               |                     |            |
| สำนักงานที่ต้องเ             | การรับหนังสือออก                                      |                           |                                                                                                    | 4             |                     |            |
| ส่านักงาน *                  |                                                       | : [                       | สุนย์บริการวีข่าและใบอนุญาตทำงาน กรุงเทพ                                                                          | <b>v</b>      |                     |            |
| ท้องที่ที่ด้องการเ           | ต่าเนินเรื่อง                                         |                           | ŕ                                                                                                    | <i>S</i> .    |                     |            |
| ส่านักงานดรว                 | จคนเข้าเมือง *                                        | : [                       | ล่านตรวจคนเข้าเมืองท่าอากาศยานกรุงเทพ                                                                             |               |                     |            |
| ผู้ว่ารา <mark>ชการจั</mark> | งหวัด/แรงงาน *                                        | : [                       | อธิบดีกรมจัดหางาน                                                                                                 |               |                     |            |
| ข้าพเร<br>ซึ่งถือ            | ง้าขอรับรองว่าได้กรอกชั่<br>เสมือนหนึ่งการให้ความส    | ข้อความถู<br>มอันเท็จ ว   | กต้องและครบถ้วบโดยดวามสัตย์จริง หากมีข้อความอันเป็นเห็จหรือจงใจล<br>ว้าพเจ้ายินดีที่จะถูกดำเนินคดีอาญาจนถึงที่สุด | าะเว้นการกรอก | าข้อความที่เป็นจริง |            |
| สมากรอกข้อมูลทุกช่           | องที่มีเครื่องหมาย (*)                                |                           |                                                                                                    |               |                     |            |
|                              | ากสาร 🍳 ลบข้อบล                                       |                           |                                                                                                    |               |                     |            |

Figure 7 : หน้าจอแนบเอกสารและเลือกสถานที่รับหนังสือ

### <u>ขั้นตอนที่ 3</u> : สรุปคำร้อง

- แสดงหน้าจอสรุปข้อมูลบริษัท จากนั้นกดปุ่ม "ส่งเรื่อง"
- กรณีต้องการแก้ไขข้อมูลคำร้อง ให้กดปุ่ม "ย้อนกลับ"

| สรุบการขอยกเลกการเข                                    | เลขทบดร : <u>1054/s/255</u>                 |                                                        |                                                                  |                   |
|--------------------------------------------------------|---------------------------------------------|--------------------------------------------------------|------------------------------------------------------------------|-------------------|
|                                                        |                                             | บริษัทเอ็น<br>ขอยกเลิกการเพิ่มข้อง                     | เอ็มบี-มินีแบ ไทยจำกัด<br>งที่ห่างานของคนด่างด้าว จำนวน 1 ราย    |                   |
| สำดับ ชื่อ - นามสกุล                                   |                                             | สัญชาติ                                                | ดำแหน่ง                                                          | ดำแหน่งให้อยู่ถึง |
| 1. MR. KEN UEHARA                                      |                                             | Taiwanese                                              | COMPUTER SYSTEM MANAGER                                          | 31 б.я. 2013      |
| เอกสารแนบ                                              |                                             |                                                        |                                                                  |                   |
| สำดับ ชื่อเอกสาร                                       |                                             |                                                        |                                                                  | ดูเอกสาร          |
| <ol> <li>สำเนาบัญชีรายชื่อผู้ถือห</li> </ol>           | ĵu                                          |                                                        |                                                                  | Þ                 |
| <ol> <li>สำเนาหนังสือรับรองการ</li> </ol>              | จดทะเบียนนิดิบุคคล                          |                                                        |                                                                  | P                 |
| ส่านักงานที่ต้องการรับหนังสืออ                         | าอก                                         |                                                        |                                                                  |                   |
| ส่านักงาน                                              | : ศูนย์บริการวีซ่า                          | และใบอนุญาตทำงาน กรุงเทพ                               |                                                                  |                   |
| พ้องที่ที่ต้องการดำเนินเรื่อง                          |                                             |                                                        |                                                                  |                   |
| สำนักงานตรวจคนเข้าเมือง                                | : ด่านตรวจคนเข้า                            | เมืองท่าอากาศยานกรุงเทพ                                |                                                                  |                   |
| ผู้ว่าราชการจังหวัด/แรงงาน                             | : อธิบดีกรมจัดหา                            | งาน                                                    |                                                                  |                   |
| ข้าพเจ้าขอรับรองว่าใต้กระ<br>ขึ่งถือเสมือนหนึ่งการให้ค | อกข้อความถูกต้องแล<br>วามอันเท็จ ข้าพเจ้ายิ | ะครบถ้วนโดยความสัตย์จริง<br>แด้ที่จะถูกดำเนินคดีอาญาจน | หากมีข้อความอันเป็นเท็จหรือจงใจละเว้นการกรอกข้อความ<br>ถึงที่สุด | เที่เป็นจริง      |
| หมายเหตุ : 🕞 ดูเอกสาร<br>ย้อนกลับ                      |                                             | 1<br>ai J                                              | ร์กง ยกเลิก                                                      |                   |

Figure 8 : หน้าจอสรุปคำร้อง

# <u>ขั้นตอนที่ 4</u> : เสร็จสมบูรณ์

การยื่นคำร้องเส<sup>ร</sup>็จสมบูรณ์ จากนั้นกดปุ่ม "กลับสู่หน้าหลัก"

| ร <mark>ดำ</mark> เข | <b>ม้นการเสร็จสมบูรณ์</b>                                                                                               |
|----------------------|----------------------------------------------------------------------------------------------------|
|                      | ระบบได้รับแบบฟอร์มเรื่อง : ขอยกเลิกการเพิ่มท้องที่ทำงานของคนต่างด้าว จาก บริษัทเอ็นเอ็มบี-มีนีแบ ไทยจำกัด เรียบร้อยแล้ว |
|                      | เลขอ้างอิง TMP55-000026                                                                                                 |
|                      | ยิ้นเรื่องวันที่ 5 มกราคม 2555 เวลา 17:06 น.                                                                            |
|                      | เจ้าหน้าที่จะทำการรับเรื่องและส่ง E-mail เพื่ออื่นยันการรับศาร้องในวันและเวลาราชการ ตั้งแต่ 8:30 ถึง 15:30 น.           |
|                      |                                                                                                    |
| 1                    | เจ้าหน้าที่จะทำการรับเรื่องและส่ง E-mail เพื่อยืนยันการรับคำร้องในวันและเวลาราชการ ตั้งแต่ 8:30 ถึง 15:30 น             |
| 2                    | กรณียื่นคำร้องในเวลาราชการ ผู้ใช้งานจะได้รับเลขอ้างอิงคำร้อง จากนั้นเมื่อเจ้าหน้าที่รับคำร้องเรียบร้อยแล้ว จะทำการส่ง   |

Figure 9 : หน้าจอการกรอกคำร้องเสร็จสมบูรณ์